## Slide Share Mashups

| Modules<br>Plagiarism Checker                                                                                                    | 1.<br>2.<br>3. | With the <i>Edit Mode ON</i><br>Click a <b>content link</b> such as <i>Modules</i> or<br><i>Weekly Lessons</i><br>Open the <b>Module #</b> or <b>Week #</b> folder |
|----------------------------------------------------------------------------------------------------|----------------|----------------------------------------------------------------------------------------------------|
| Build Content       4       Tools       Par         Create       New Page         Item       Content Folder         File       Module Page         SoftChalk ScoreCenter       Blank Page         Content       Mashups         ContexeSmart Link       Mashups         Audio       Flickr Photo         Image       Video         Video       Mashups flickr Photo         Video       Mashups flickr Photo         Video       Mashups flickrehoto         Video       Mashups flickrehoto         Video       Mashups flickrehoto         Video       Mashups flickrehoto         Video       Mashups flickrehoto         Video       Mashups flickrehoto         Video       Mashups flickrehoto         Video       Mashups flickrehoto         Video       Mashups flickrehoto         Video       Mashups flickrehoto         Syllabus       Course Link         Content Package (SCORM)       Evolve Link         Top Hat       Echo360 ALP Course Content         Placement       Flickrehoto | 4.<br>5.       | Click <b>Build Content</b><br>Locate <i>Mashup</i> and choose <b>SlideShare</b><br><b>Presentation</b>                                                             |
| Search Type Full Text   Search John Maynard Keynes                                                                                                    | 5<br>5<br>7.   | The Search Page opens. Type in search<br><b>Keywords</b><br>Click <b>GO</b>                                                                                        |
| John Maynard Keynes<br>User: MaddieWork Added: 2009-10-08 10:50:06 UTC<br>Number of Favorities: 0 Number of Comments: 0<br>Number of Views: 0 Ikumber of Downloads: 0<br>http://www.slideshare.netMaddieWork/john-maynard-keynes<br>Select                                                                                                    | 8.             | The <i>Search Results</i> page opens. Choose a presentation by clicking <b>Select</b>                                                                              |

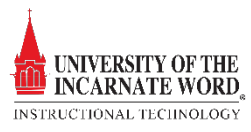

|    |         | Desc      | ripti           | on      |         |           |           |               |         |       |        |          |        |             |             |         |    |  |
|----|---------|-----------|-----------------|---------|---------|-----------|-----------|---------------|---------|-------|--------|----------|--------|-------------|-------------|---------|----|--|
|    |         | т         | T               | T       | Ŧ       | Pa        | Paragraph |               | •       | Arial |        |          | •      | 3 (12pt)    |             |         |    |  |
|    |         | Ж         | Ľ               | Û       | Q       | 10        | 01        | ≣             | ≣       | ≣     | ≣      | 1        |        | Т           | T           | x       |    |  |
|    |         | Ο         | $\mathbf{f}_x$  | ¶       | 66      | ©         | ٢         | \$            | ⊞       |       |        |          |        |             |             | Ē       |    |  |
|    |         |           |                 |         |         |           |           |               |         |       |        |          |        | 9           |             |         |    |  |
|    | Path: p |           |                 |         |         |           |           |               |         |       |        |          |        |             |             |         |    |  |
|    |         |           |                 |         |         |           |           |               |         |       |        |          |        |             |             |         |    |  |
|    | MA      | азни      | IP (            | OP      | тю      | NS        |           |               |         |       |        |          |        |             |             |         |    |  |
|    |         | tonic     |                 |         |         |           |           |               |         |       |        |          |        |             |             |         |    |  |
|    |         | Shou      | v Sli           | deS     | hare    | UR        | Lcre      | eates         | a li    | nk to | o the  | e Slie   | leSk   | iare        | web         | s       |    |  |
|    |         |           |                 |         |         |           |           |               |         |       |        |          |        |             |             |         |    |  |
|    |         | View      |                 | 1       | 0       |           |           |               | 1       | hum   | bnai   | il mi    | ll chi | ~           | '<br>Is fui | Π.      |    |  |
| -  |         |           | -               |         |         | Ч         |           |               | 1       | lum   | onu    | u wi     | u sh   | <i>Ju</i> t | is jui      |         |    |  |
|    | Γ       | Shov      | v Slio          | deSt    | nare    | URL       |           |               | (       | ) Ye  | es (   | N        | 0      |             | ٦           |         |    |  |
|    |         | Shov      | v Slio          | deSt    | nare    | infor     | mati      | ion           | (       | ) Y   | es (   | ОΝ       | 0      |             |             |         | 11 |  |
|    |         |           |                 |         |         |           |           |               |         |       |        |          |        |             |             |         |    |  |
|    | AT      | TACHN     | IENT            | s –     |         |           |           |               |         |       |        |          |        |             |             |         |    |  |
|    |         | Click B   | owse            | to sel  | ect the | file to a | attach    | and sp        | ecify a | name  | for th | e link t | o this | file.       |             |         |    |  |
|    |         | Attach F  | ile             | 1       | 2       | ſ         | Browse    | e My Co       | mputer  | E     | Browse | Course   |        |             |             |         |    |  |
|    |         |           | L               | -       |         | - 4       |           |               |         |       |        |          |        |             |             |         |    |  |
| 14 |         | TANDAR    |                 | ртіо    | NS -    |           |           |               | Ъ.      |       |        |          |        |             |             |         |    |  |
| 17 |         | Permit U  | isers to        | o View  | this Co | ntent (   | ) Yes     | () No         |         |       |        |          |        |             |             |         |    |  |
| 14 |         | Select D  | imber<br>ate an | or view | vs      |           | ) Yes     | No<br>nay Ane |         | _     | _      |          |        | _           | _           | 100     | h  |  |
|    |         | Restricti | ons             |         |         |           | nter da   | ites as r     | nm/dá   | /yyyy | . Time | may be   | enter  | ed in a     | ny incr     | rement  |    |  |
|    |         |           |                 |         | 15      |           | ] Disp    | lay Unt       | il      |       |        |          |        |             |             | $\odot$ | 1  |  |

## 9. Add a **Description**

- 10. Choose a **View** (thumbnail, Link, or embed)
- 11. Choose information settings

- 12. Choose **Browse My Computer** or **Browse Course Files** to attach a file.
- 13. Choose a **view permission**
- 14. Choose a view tracking option
- 15. Select **Date** and **Time restrictions** to determine content availability.
- 16. Click **Preview** t or **Submit** to view or add the file.

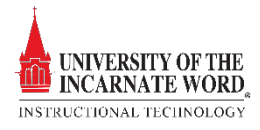